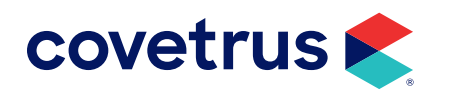

# **Medical Condition Record Locking**

19.10.0 and Above

**AVIMARK®** 

software.covetrus.com | 877-999-2838 © 2024 Covetrus, Inc. All rights reserved. No copying without consent.

### **Overview**

Avimark has added the ability to lock the Medical Condition Record in Avimark version 19.10.0 and higher. This new feature allows users peace of mind that the medical record is locked and cannot be edited. Once an MCR is locked it cannot be unlocked. This allows us to know that the record has not been edited since it was locked.

| Wedical Condition Toomy Roll (Carine 3, 8y, 25.00), on 4/15/2019       Image: Condition Toomy Roll (Carine 3, 8y, 25.00), on 4/15/2019         Weight 100       Bis Temp 0.00       Yeath Role 100       Image: Resp 0.00       Image: Resp 0.00 | Please note: there is no                                                                                          | Utility to unlock the                                            | e MCR.                                 |                             |
|----------------------------------------------------------------------------------------------------|----------------------------------------------------------------------------------------------------|------------------------------------------------------------------|----------------------------------------|-----------------------------|
| Weight 6:00       Bis Temp 0:00       *C. Heast Rate 3:00       Insis       Resp 0:00       Insis       CRT       sec.       *         PCS 9:00       of 9:00       Other       of       Pain Scale 0       .       *         Adviced By TVM: Tony Wisses. Admin       Post For (none)       VEX.5 0:00       VEX.5 0:00       VEX.5 0:00       VEX.5 0:00       *       VEX.5 0:00       *         Proceeding problem(b)       Post For (none)       VEX.5 0:00       VEX.5 0:00       *       *       *       *       *       *       *       *       *       *       *       *       *       *       *       *       *       *       *       *       *       *       *       *       *       *       *       *       *       *       *       *       *       *       *       *       *       *       *       *       *       *       *       *       *       *       *       *       *       *       *       *       *       *       *       *       *       *       *       *       *       *       *       *       *       *       *       *       *       *       *       *       *                                                                                                    | Medical Condition Tootty Roll (Canine, 5, 8y, 25.00), on-                                                         | 6/15/2019                                                        | - 0                                    | ×                           |
| Problems Presenting problem() Code Description                                                                                                    | Weight 0.00 Brs Temp 0.00 *C Heart Rote<br>BCS 0.00 of 9.00 Other<br>Admitted By TWA: Sony Wisse, Admin • Post Fe | 0.00 Amin Resp 0.00<br>of<br>or (none)                           | imie CRT<br>Path Scale 0<br>Vitals Onl | энс <sup>6</sup><br>12<br>7 |
| Image: Subjective     Image: Subjective       Image: Subjective     Image: Subjective       Image: Subjective                                                                                                    | Problems Presenting problem(s) Code Description                                                                   | Pockless History<br>Concerning<br>Opened Op Description          |                                        |                             |
| Objective   CosckAl UndreckAl  Coscrat  Coscrat  Coscrat  Cosc / Destal  Neurologic                                                                                                    | «Its data te display»<br>& Sabisective                                                                            | -clis data                                                       | te displayo                            |                             |
| Cobjective                                                                                                    |                                                                                                    |                                                                  |                                        | <u>+</u>                    |
| Check Al     Orcheck Al     Ceeerol     Cys / Ear / Nose     Nusculoskeletal     Osol / Destal     Neurologic                                                                                                    | () Objective                                                                                                    |                                                                  |                                        | R +                         |
| C toreacted                                                                                                    | CreckAl     General     General     Coal / Destal     descenteers                                                 | Abdominal Palp     Musculoskeletal     Neurologic     Ucrosofial |                                        |                             |

Within the Medical Condition Record (MCR) there is now a Lock option at the bottom of the window.

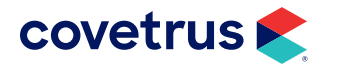

## Locking the Medical Condition Record

Click the Lock button at the bottom of the MCR and it will grey out.

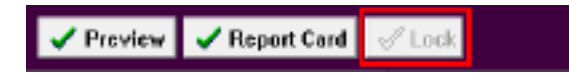

It will display at the top of the MCR that it is Locked with the date, time, and the user who locked the MCR.

🔜 Medical Condition (Locked 4/15/2019 2 12:09 FM TWA: Tony Wilson, Admin)

Again, a friendly reminder, once the MCR is locked; there is absolutely no way to unlock it.

#### What Locks

- All fields in the Vitals Section
- Presenting Problems and Problem History
- Subjective Notes
- Objective Notes, Abnormalities, Body Sub-Systems
- Assessment Notes, Diagnosis and Rule-Out entries
- Plan Notes, Therapeutic and Diagnostic entries
- More Stuff in Subjective, Objective, Assessment and Plan
- Moving the Medical Condition Record
- Removing the Medical Condition Record

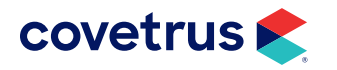

#### What Doesn't Lock

- Attachments section
- Graph Vitals
- Print the Medical Condition Record
- Scroll bars in all areas of the window
- The + and buttons in the notes window

### **Security Function**

There is a new function within Users and Security that will allow users to restrict who has the ability to lock MCR, it is MED25 - Lock Medical Condition Record.

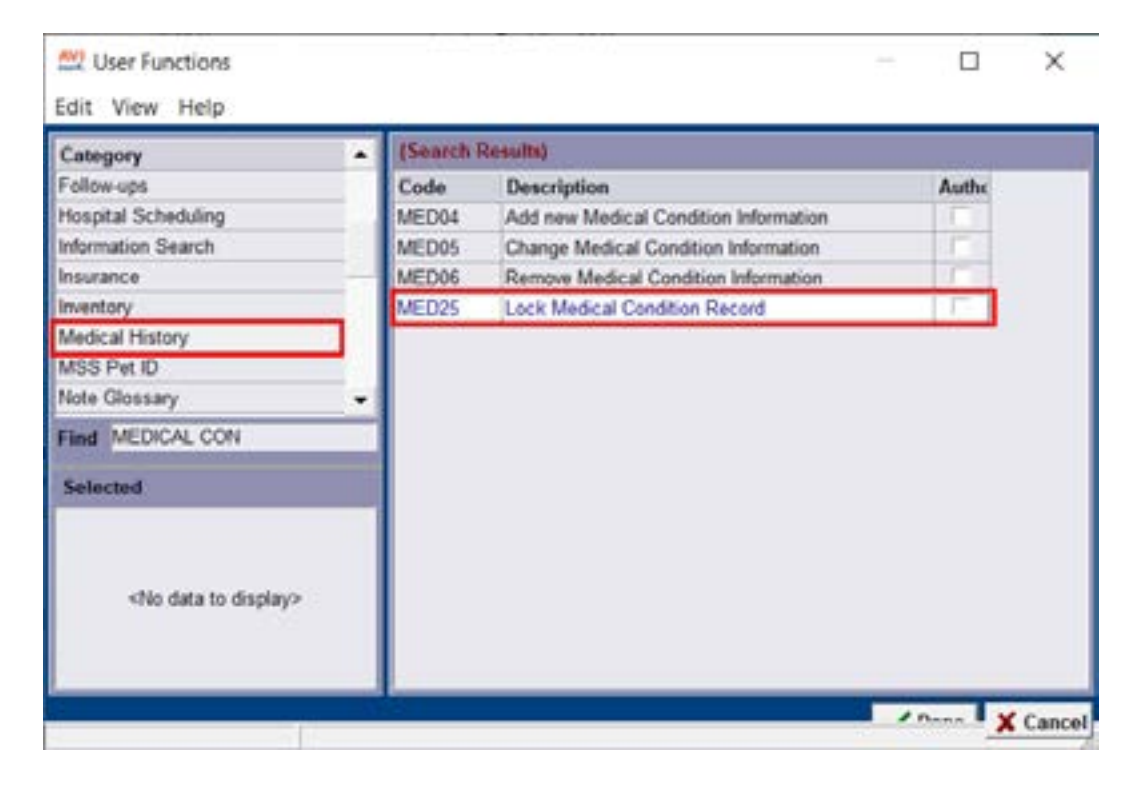

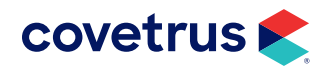

## Lock MCR Utility

There is a utility that can be used to lock all MCR's from a specified date going back.

- **1.** Remember that before running this utility **to take a backup**.
- 2. Within the Avimark Server click on **Utilities > More Utilities**.
- 3. In the utilities window type in "lockmcr" and click OK.
- 4. The Lock MCR utility will open:

| Lock MCR.                                       | ×        |
|-------------------------------------------------|----------|
| Lock Medical Condition Records created prior to |          |
|                                                 | ✓ Run    |
| Processing                                      |          |
|                                                 | × Cancel |

5. Set a start date and click Run.

The utility will lock all Medical Condition Records in Avimark starting at the date specified going back.

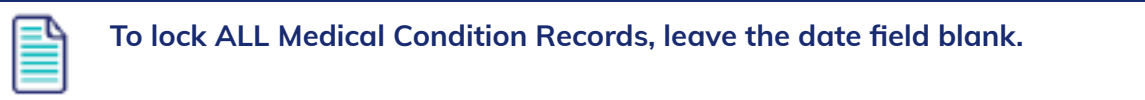

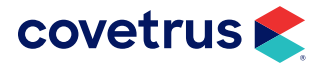